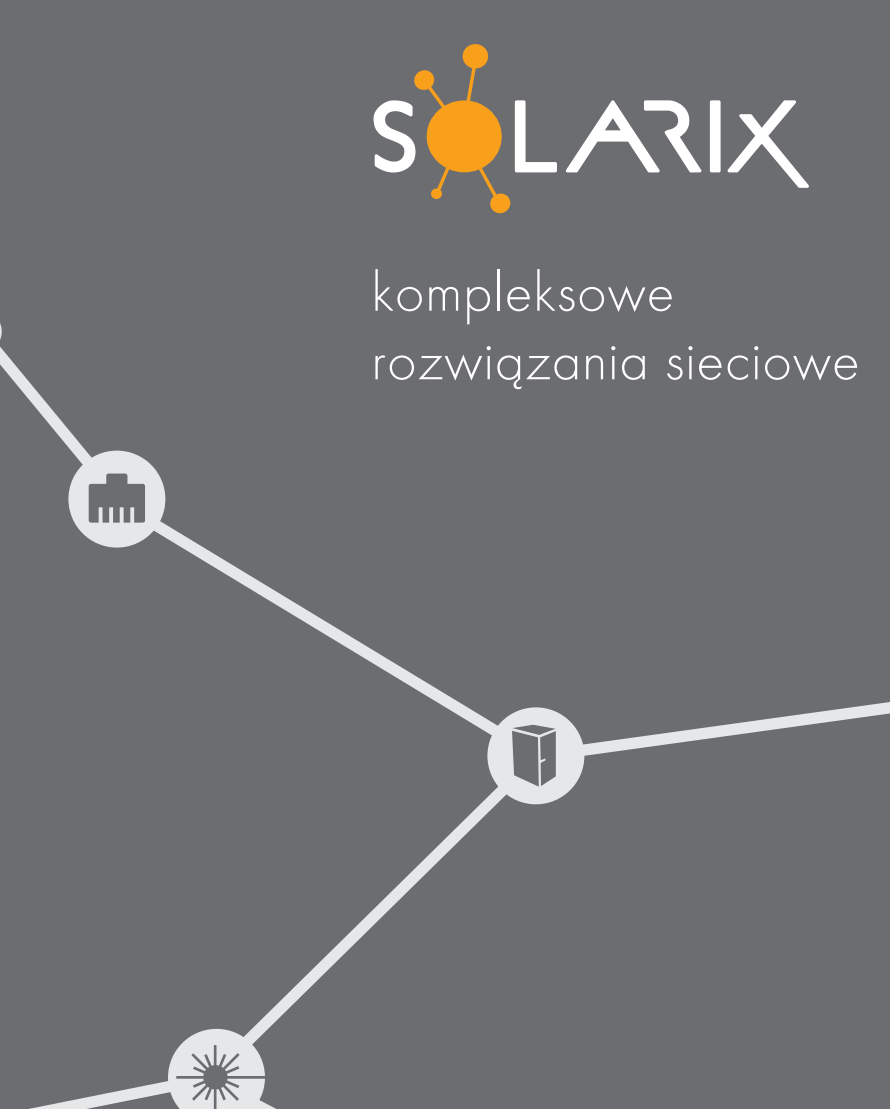

Szybki przewodnik po konfiguracji OLTS

### Szybki przewodnik konfiguracji

#### OLTS/Fiber Certifier Optical Loss Test System

# Identyfikacja zmierzonych wyników

Po włączeniu urządzenia i uruchomieniu OLTS poprzez naciśnięcie ikony 💽 na ekranie głównym, należy przejść do ustawienia identyfikacji. Można skorzystać z predefiniowanych identyfikatorów lub utworzyć własną identyfikację według własnych potrzeb

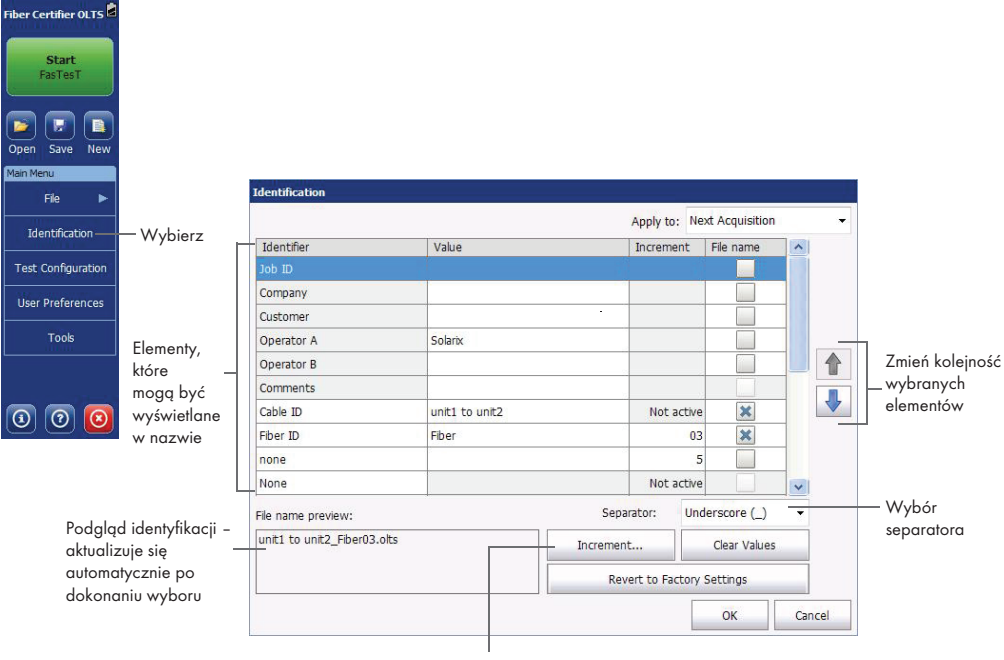

Aktywacja automatycznego zwiększania dla danego identyfikatora

| Aktywacja automatycznego –<br>zwiększania dla danego<br>identyfikatora | Identifier     | Auto Increment          | ncrement Start Stop |             | Step | Format |                      |
|------------------------------------------------------------------------|----------------|-------------------------|---------------------|-------------|------|--------|----------------------|
|                                                                        | Cable ID       |                         | 1                   | 999         | 1    | #      | Ustawienie początku, |
|                                                                        | Fiber ID       | ×                       | 01                  | 999         | 1    | ##     | — końca i kroku –    |
|                                                                        | none           | ×                       | 1                   | 999         | 1    | #      | zgodnie z potrzebami |
|                                                                        | 'none' must re | ach the stop value befo | ore 'Fiber ID' is   | incremented | J.   | Cancel |                      |

## Ustawienia pomiaru

W urządzeniu dostępne są predefiniowane konfiguracje pomiarowe, w tym standardy certyfikacyjne. Dla gwarancji systemowej Solarix należy ustawić standard ISO/IEC 14763-3.

|                   |                        |                                   |             | Test Configuration            |                                   |                           |                        |               |                   |                      |                   |  |
|-------------------|------------------------|-----------------------------------|-------------|-------------------------------|-----------------------------------|---------------------------|------------------------|---------------|-------------------|----------------------|-------------------|--|
| Fiber Certifie    | er OLTS 🗟              |                                   | _           | Next Acquisition              |                                   |                           |                        |               |                   |                      |                   |  |
|                   |                        |                                   |             | Example for Custom Thresholds |                                   |                           |                        |               |                   |                      |                   |  |
| Star              | rt<br>eT               |                                   |             | Example for I                 | EEE_MM_10G                        | Certification             |                        |               | 070.20            |                      |                   |  |
| Table             | <b>31</b>              | Mubierz konfigu                   | racio       | One test cord, R              | eference grade,<br>50_IEC_1180:   | OM3 Multimode             | 50 µm, 2 conne         | ctions, 10GB/ | ISE-S             |                      |                   |  |
| <b>(</b> 🔁 🕞      |                        | która chcesz uży                  | vć do —     | One test cord, R              | eference grade,                   | 2 connections,            | ISO/IEC 11801-         | 2010          |                   |                      |                   |  |
| Open Save         | e New                  | następnego po                     | miaru       | One test cord, R              | eference grade,                   | 2 connections,            | ISO/IEC 14763-         | 3:2012        |                   |                      |                   |  |
| Main Menu         |                        |                                   |             | One test cord, R              | IA_568 Certifi<br>eference grade, | ication<br>2 connections, | TIA-568.3-D (Ou        | utside Plant) |                   |                      |                   |  |
| File              | ►                      |                                   |             | TIA568 Solari OS2 Singlemode, | x<br>2 connections,               | TIA-568.3-D (O            | utside Plant)          |               |                   |                      |                   |  |
| Identific         | ation                  | Oh                                |             |                               |                                   | Curr                      | ent Measurem           | ent           |                   |                      | C                 |  |
| Test Config       | juration \             | Vybierz Ustaw                     | iona —      | TIA568 Intelek                | ince grade OS2                    | Singlemode 2 c            | connections TIA        | 568 3.D (Our  | teida Dlant'      |                      | í                 |  |
| User Prefe        | rences                 | konfigu                           | racja       | one test cord, renere         | ince groue, obz                   | ourgiemode, z e           | orneedons, 114         | 500.5 0 (00   | and many          | ,                    |                   |  |
| Tool              | ls                     |                                   |             | D                             | uplicate                          | Modify                    | Delete                 | Apply to      |                   | Import               | Export            |  |
|                   |                        | Skopiuje wyb                      | orana       |                               |                                   |                           |                        |               |                   |                      | Close             |  |
|                   |                        | konfigurację,                     | abyś —      |                               |                                   |                           |                        |               |                   |                      |                   |  |
| 0                 |                        | mógł stworzyć i                   | nową        |                               |                                   | Nac                       | ciśnij, aby            |               |                   | Zapisz               | konfigura         |  |
|                   |                        |                                   |             |                               |                                   | zmie                      | enić konfig            | jurację       |                   | w innvi              | n urzadze         |  |
| Fest Configura    | ition - TIA568 Solarix |                                   |             |                               |                                   |                           |                        |               |                   | ,                    |                   |  |
| Properties        | Link Definition FasT   | esT Pass/Fail OPM Pass/Fail       |             |                               |                                   |                           |                        |               |                   |                      |                   |  |
| Name:             | TIA568                 | Solarix                           |             |                               |                                   |                           |                        |               | Dode              | aj istniejo          | ącą<br>do lietu   |  |
| Reference met     | thod: Unspeci          | fied 👻                            |             |                               |                                   |                           |                        |               | KOIIII            | guiaclé              | do lisiy          |  |
| Test cord type    | e: Unspeci             | fied 👻                            |             |                               |                                   | A 1-1 -                   |                        | ·             |                   |                      |                   |  |
| Bidirectional los | ss: Average            | a 🗸                               |             |                               |                                   | Aplikuj wy                | ybraną ko              | ntigurac      | lé qo i           | stniejący            | ch wyniko         |  |
| Duplex measur     | re Test Configuration  | - TIA568 Solarix                  |             |                               |                                   | ]                         |                        |               |                   |                      |                   |  |
| PON mode:         | Properties Link        | CDefinition FasTesT Pass/Fail OPM | Pass/Fail   |                               |                                   |                           |                        |               |                   |                      |                   |  |
|                   | Fiber type:            | OS2 Singlemode                    | •           |                               |                                   |                           |                        | Zmień         | ustawi            | enia kor             | nfiguracji        |  |
|                   | Connections:           | 2                                 |             |                               |                                   | 1                         |                        | według        | g swoie<br>dostor | ch potrz<br>sować li | eb, jeśli<br>mity |  |
|                   | Splices:               | 0                                 |             |                               |                                   |                           |                        | wprow         | adź o             | dpowied              | dnie              |  |
|                   |                        |                                   |             |                               |                                   |                           |                        | ,<br>wartoś   | ci tłum           | ienia.               |                   |  |
|                   | Test Cord              |                                   |             |                               | Test                              | t Cord                    |                        |               |                   |                      |                   |  |
|                   |                        | *                                 |             |                               | -                                 |                           |                        |               |                   |                      |                   |  |
|                   |                        |                                   | Test Config | uration - TIA568 Solar        | ix                                |                           |                        |               |                   |                      |                   |  |
|                   |                        |                                   | Properties  | s Link Definition Fas         | TesT Pass/Fail                    | OPM Pass/Fa               | ail                    |               |                   |                      |                   |  |
|                   |                        |                                   | < Back      |                               |                                   | TIA-568.3-D (             | Outside Plant)         | 1             |                   |                      |                   |  |
|                   |                        |                                   | View:       | 052 ×                         | Wavelen                           | gth Max                   | . Max                  |               |                   |                      |                   |  |
|                   |                        |                                   |             |                               | (nm)                              | Attenua<br>(dB/ki         | ation Link Le<br>m) (m | ngth<br>)     |                   |                      |                   |  |
|                   |                        |                                   | Fixed I     | nk loss thresholds            | 1310                              |                           | 0,4                    |               |                   |                      |                   |  |
|                   |                        |                                   | W Dynam     | ic loss hudget                | 1550                              |                           | 0,4                    |               |                   |                      |                   |  |
|                   |                        |                                   | Cyridit     | n inn naader                  |                                   | Eleme                     | int                    |               | Loss<br>(dB)      |                      |                   |  |
|                   |                        |                                   |             |                               | Splice                            |                           |                        |               | 0,30              |                      |                   |  |
|                   |                        |                                   |             |                               | Connecto<br>First and             | or<br>d last              |                        |               | 0,75              |                      |                   |  |
|                   |                        |                                   |             |                               | Three-o                           | cord ref. to re           | f. grade               |               | 0,50              | ]                    |                   |  |
|                   |                        |                                   |             |                               |                                   |                           |                        |               |                   |                      |                   |  |
|                   |                        |                                   |             |                               |                                   |                           |                        |               |                   |                      |                   |  |
|                   |                        |                                   |             |                               |                                   |                           |                        |               | _                 | OK                   | Cancol            |  |
|                   |                        |                                   |             |                               |                                   |                           |                        |               |                   | UK                   | Cancel            |  |

# Ustawienie jednostki głównej (main) i zdalnej (remote)

Aby ustawić jedno urządzenie jako główne, uruchom referencję na tym urządzeniu. Jeśli chcesz zamienić jednostki, uruchom referencję na drugim urządzeniu.

W przypadku użycia referencji loopback lub jeśli referencja nie jest używana, należy określić, czy urządzenie, które używasz, jest główne czy zdalne.

Poziom ograniczeń dla zdalnej jednostki można ustawić w preferencjach użytkownika.

# Ustawienie referencji

Ustawienie referencji odbywa się za pomocą graficznej pomocy, która przeprowadzi Cię przez proces ustawiania, aby referencja została ustawiona poprawnie. W przypadku problemów pomoc zaproponuje możliwe rozwiązanie. Po ustawieniu referencji nigdy nie odłączaj kabla od źródła, ponieważ referencję trzeba będzie ustawić ponownie. UWAGA: W przypadku źródła SM w mierniku używany jest adapter SC/APC – używaj wyłącznie złączy SC/APC (zielonych).

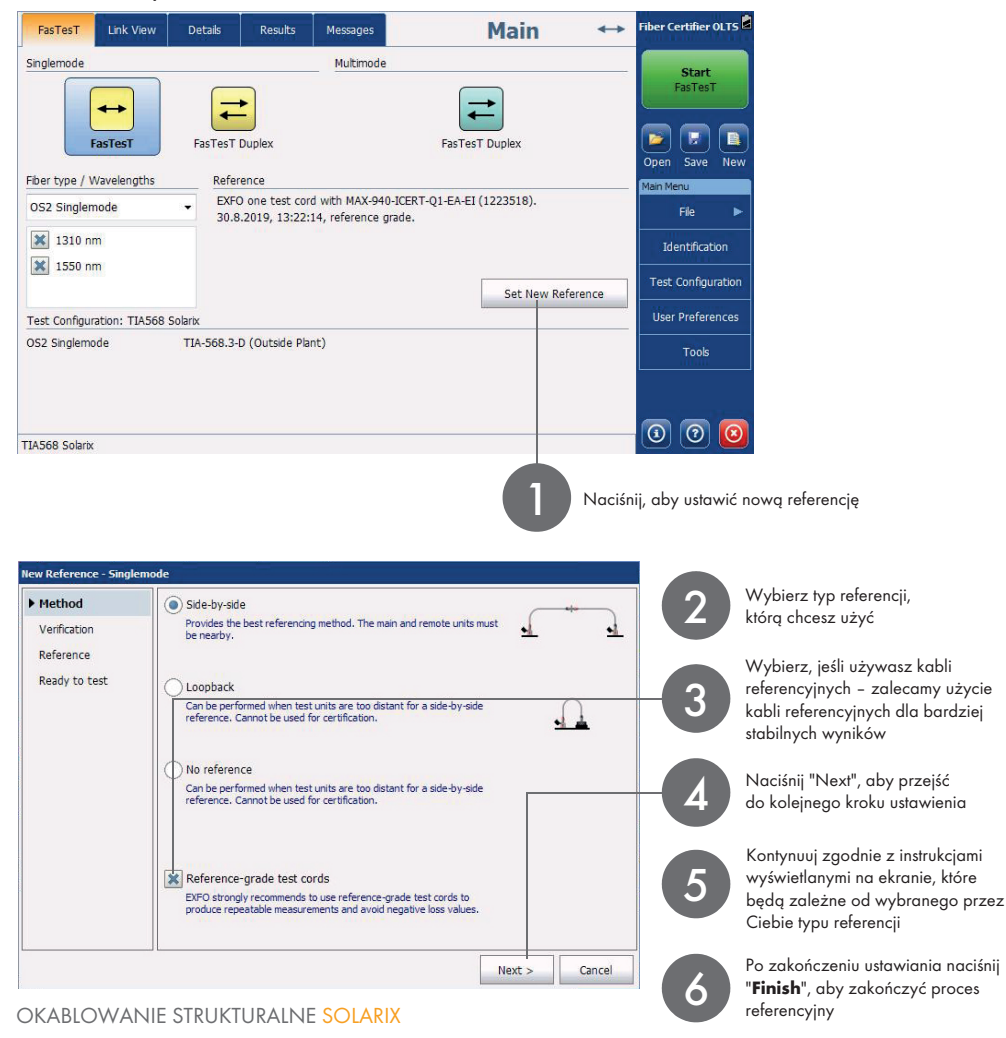

### Ustawienie głównych parametrów i rozpoczęcie pomiaru

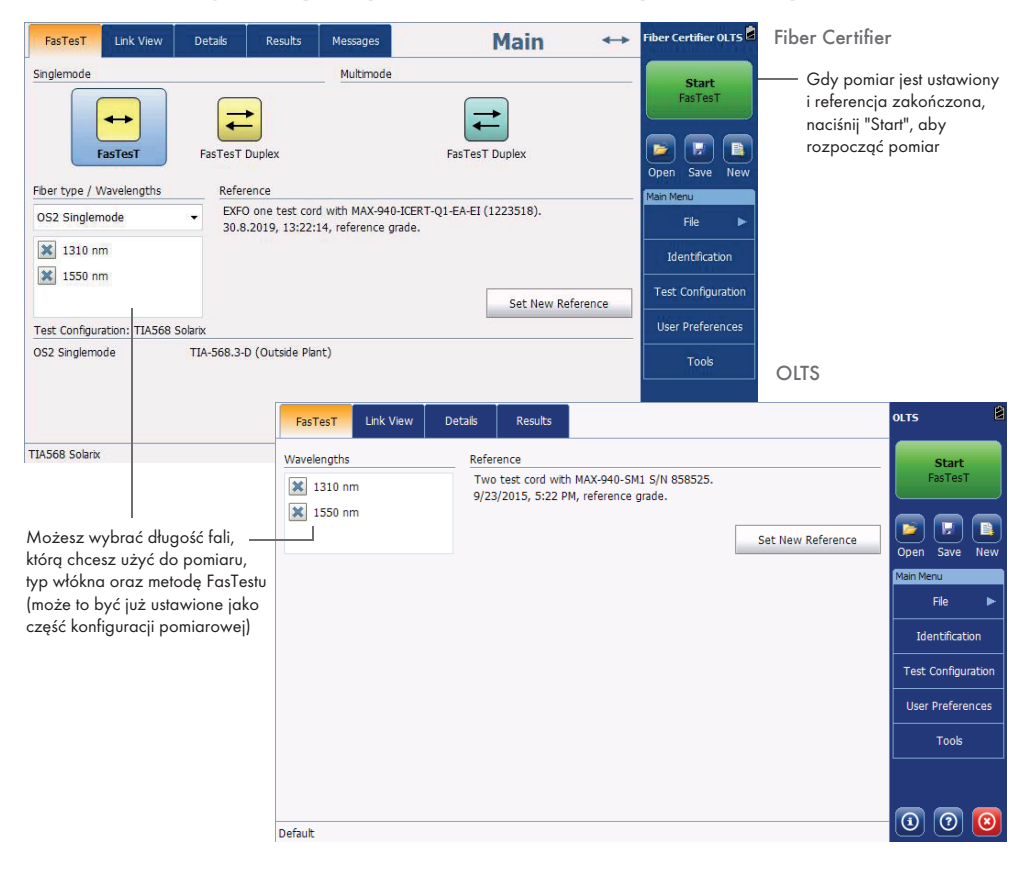

#### Wysyłanie i odbieranie wiadomości

|                                                               | FasTesT       | Link View | Details | Results | Messages | Main | $\leftrightarrow$ | Fiber Certifier OLTS 🗟 |
|---------------------------------------------------------------|---------------|-----------|---------|---------|----------|------|-------------------|------------------------|
|                                                               |               |           |         |         |          |      |                   | Start<br>FasTesT       |
|                                                               |               |           |         |         |          |      |                   | Open Save New          |
|                                                               |               |           |         |         |          |      |                   | Main Menu<br>File 🕨    |
|                                                               |               |           |         |         |          |      |                   | Identification         |
| Wpisz swoją wiadomość ———                                     |               |           |         |         |          |      |                   | Test Configuration     |
| tutaj i naciśnij "Send".                                      |               |           |         |         |          |      |                   | User Preferences       |
| Jesli drugie urządzenie nie ma<br>otwartego okna do wysyłania |               |           |         |         |          |      |                   | Tools                  |
| wiadomości, na wyświetlaczu                                   |               |           |         |         |          |      |                   | ,                      |
| o otrzymaniu nowej wiadomości.                                |               |           |         |         |          | Send | Clear History     | 0 0 0                  |
|                                                               | LTADOR 2019UX |           |         |         |          |      |                   |                        |

#### Wyświetlanie trasy

Połączenia i spawy na trasie

(ustawione w ustawieniach pomiaru)

Zgodne/niezgodne - status

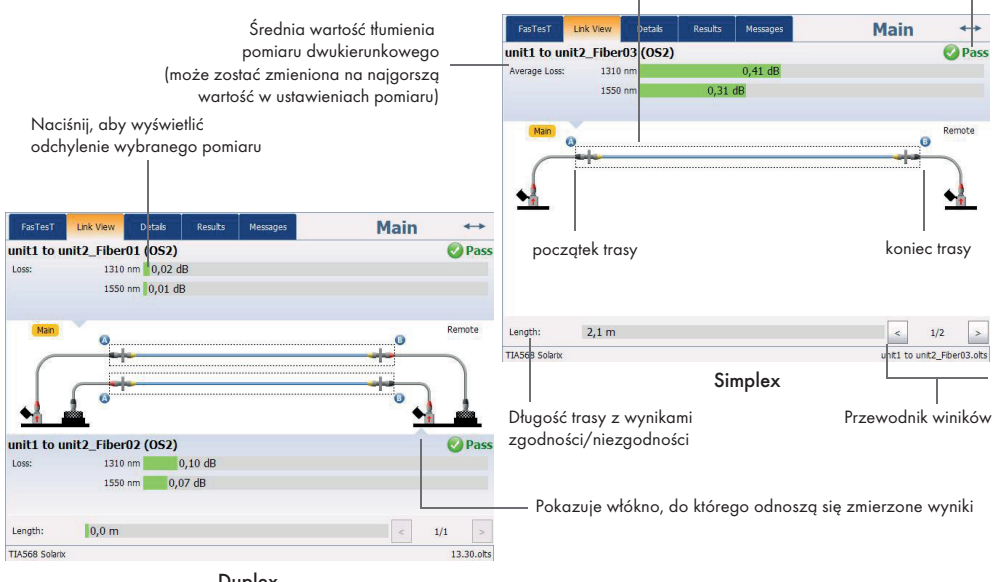

Duplex

Zielony oznacza zgodny Czerwony oznacza niezgodny Szary oznacza, że limity (próg) nie zostały ustawione

Marine

....

# Szczegółowe wyświetlanie

|                                               |                                                      |                                  | 1031031            | Carlo Carlo      | Dettel     | results mas         | Main                                 |                  |
|-----------------------------------------------|------------------------------------------------------|----------------------------------|--------------------|------------------|------------|---------------------|--------------------------------------|------------------|
| W przypa                                      | ıdku pomiaru duplexowego                             |                                  | unit1 to un        | it2_Fiber03      | 8 (052)    | A->8                | B->A                                 | Pase             |
| dwa włók                                      | na są mierzone w tym samym                           | Wartości tłumienia –             | Loss:              | 1310 nm          | 0          | ,42 dB              | 0,40 dB                              |                  |
| czasie, a v                                   | wynik zgodności/niezgodności                         |                                  |                    | 1550 nm          | 1          | 0,30 dB             | 0,32 dB                              |                  |
| jest wyświetlany dla każdego włókna<br>osobno |                                                      | Wartości referencyjne –          | Reference:         | 1310 nm          | 2.3        | 34 dBm              | 5.10 dBm                             |                  |
|                                               |                                                      |                                  |                    | 1550 nm          | 4.10       | dBm                 | 3.94 dBm                             |                  |
| 0300110.                                      |                                                      | Marto ési wan fikasii            | TOWNSPIE           | 1210 mm          |            |                     |                                      | 0.24 40          |
|                                               |                                                      | vvariosci weryfikacji –          | - IC verification: | 1310 nm          |            |                     | 0.00 /0                              | 0,24 08          |
|                                               |                                                      | patch cordów                     |                    | 1550 nm          |            |                     | 0,20 dB                              |                  |
| FasTesT                                       | Link View Details Results Messages                   | Main ↔                           |                    |                  |            |                     |                                      |                  |
| unit1 to uni                                  | t2 Eiber01 (0S2)                                     | Dace                             |                    |                  |            |                     |                                      |                  |
| Loss:                                         | 1310 nm 0.02 dB                                      | 01033                            |                    |                  |            |                     |                                      |                  |
|                                               | 1550 nm 0,01 dB                                      |                                  |                    |                  |            |                     |                                      |                  |
| Reference:                                    | 1310 nm 2,12 dBm                                     |                                  | EXFO one test of   | cord reference w | ith MAX-94 | 0-ICERT-Q1-EA-EI (1 | 223518), 30.8.2019, 13:22:14, refere | nce grade.       |
|                                               | 1550 nm 3,77 dBm                                     |                                  | Length:            | 2,1 m            |            |                     | <                                    | 1/2 >            |
| TC Verification:                              | 1310 nm 0,03 dB                                      |                                  | TIA568 Solarix     |                  |            |                     | unit1 to                             | unt2_Fiber03.olt |
|                                               | 1550 nm 0,02 dB                                      |                                  |                    |                  |            | Simul               | • *                                  |                  |
| unit1 to uni                                  | t2_Fiber02 (0S2)                                     | Pass                             |                    |                  |            | Simple              | ex                                   |                  |
| Loss:                                         | 1310 nm 0,10 dB                                      |                                  | Dług               | gość trasy       | /          |                     | Kable re                             | ferencyjne       |
|                                               | 1550 nm 0,07 dB                                      |                                  | wii                | stawionva        | _<br>_h    |                     | lub stanc                            | lardowe          |
| Reference:                                    | 1310 nm 3,78 dBm                                     |                                  | inde               | sastkash         | cm         |                     | noteh ee                             | rdu              |
|                                               | 1550 nm 2,88 dBm                                     |                                  | lear               | IOSIKUCII        |            |                     | paici co                             | iuy              |
| TC Verification:                              | 1310 nm 0,08 dB                                      |                                  |                    |                  |            |                     |                                      |                  |
|                                               | 1550 nm 0,07 dB                                      |                                  |                    |                  |            |                     |                                      |                  |
| One test cord ref                             | ference with MAX-940-ICERT-Q1-EA-EI (1223518), 27.8. | 2019, 13:18:46, reference grade. | Mo                 | del i num        | er ser     | yiny miernik        | a, który był używany                 | do testu         |
| Length:                                       | 0,0 m                                                | < 1/1 >                          |                    |                  | ,          |                     |                                      |                  |
| TIA568 Solarix                                |                                                      | 13.30.olts                       |                    |                  |            |                     |                                      |                  |
|                                               |                                                      |                                  |                    |                  |            |                     |                                      |                  |

Duplex

# Wyświetlanie wyników

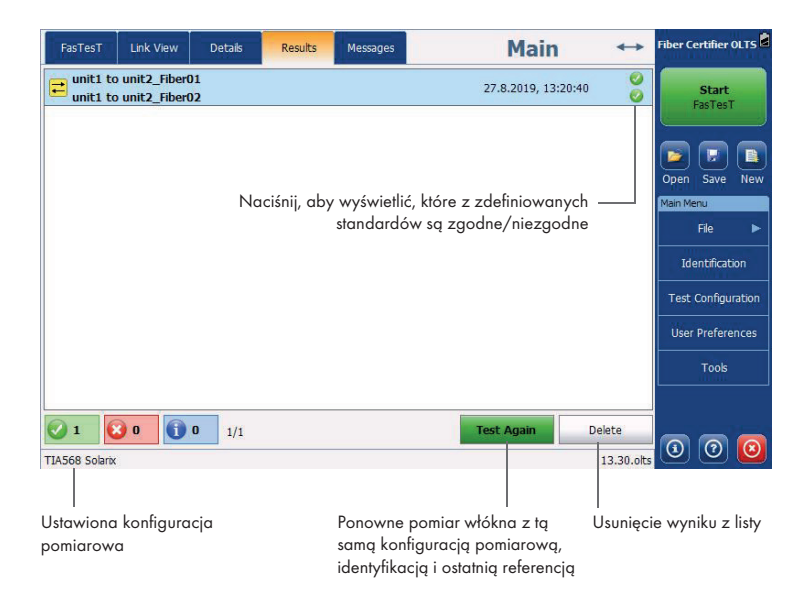

#### Używanie źródła i miernika mocy

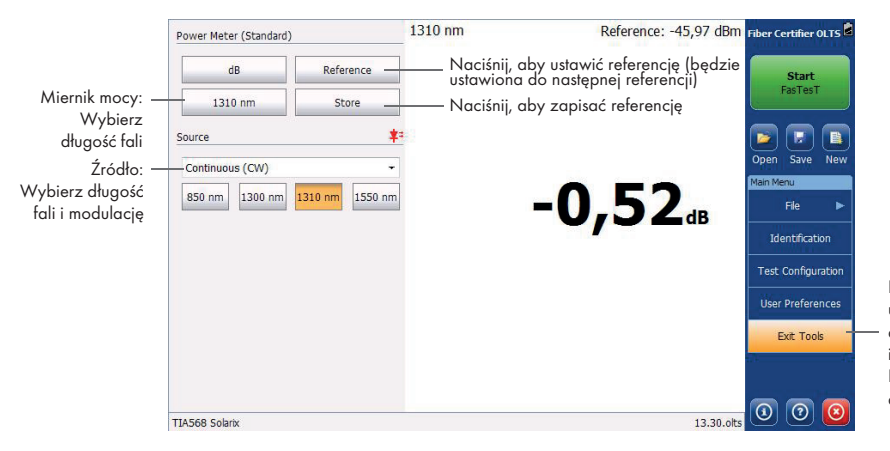

Naciśnij, aby uzyskać dostęp do źródła i miernika mocy. Naciśnij ponownie, aby wrócić.

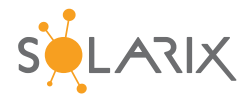

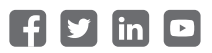